# DynaMed®

# Ordine dei Medici Chirurghi e degli Odontoiatri Torino, 16-17 giugno 2025

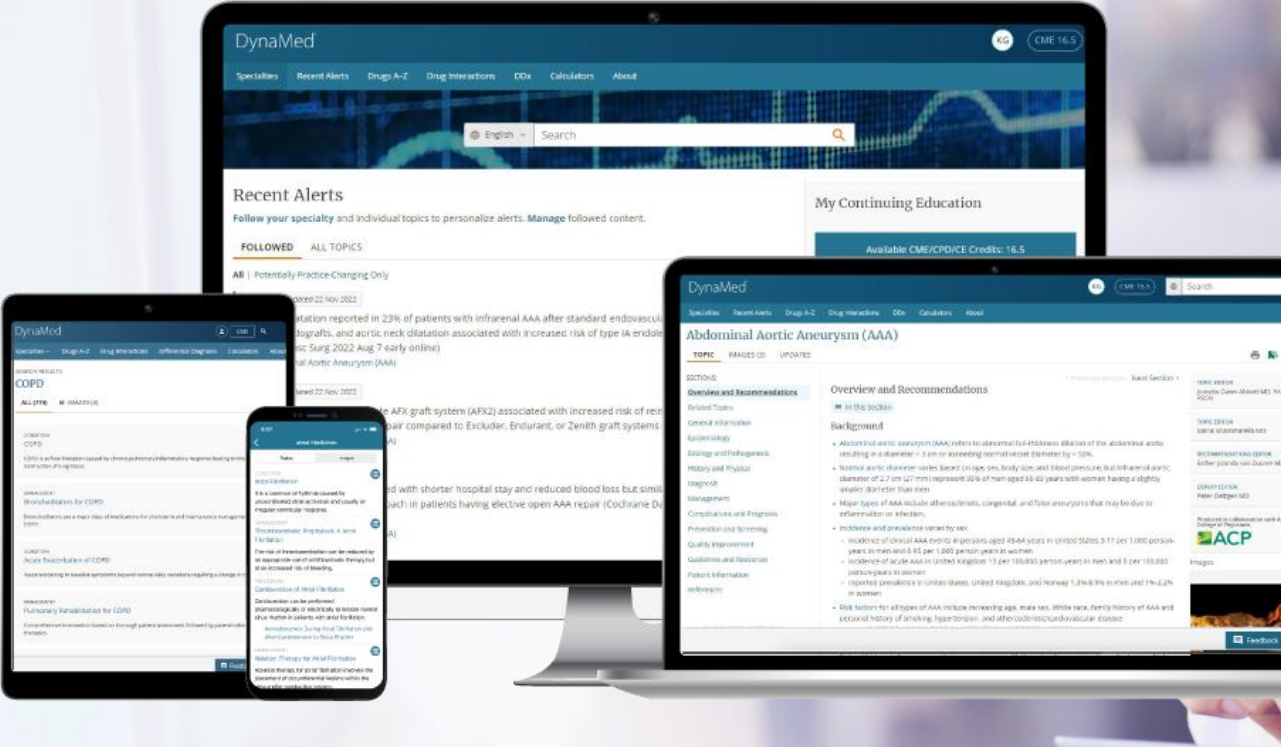

DynaMed®

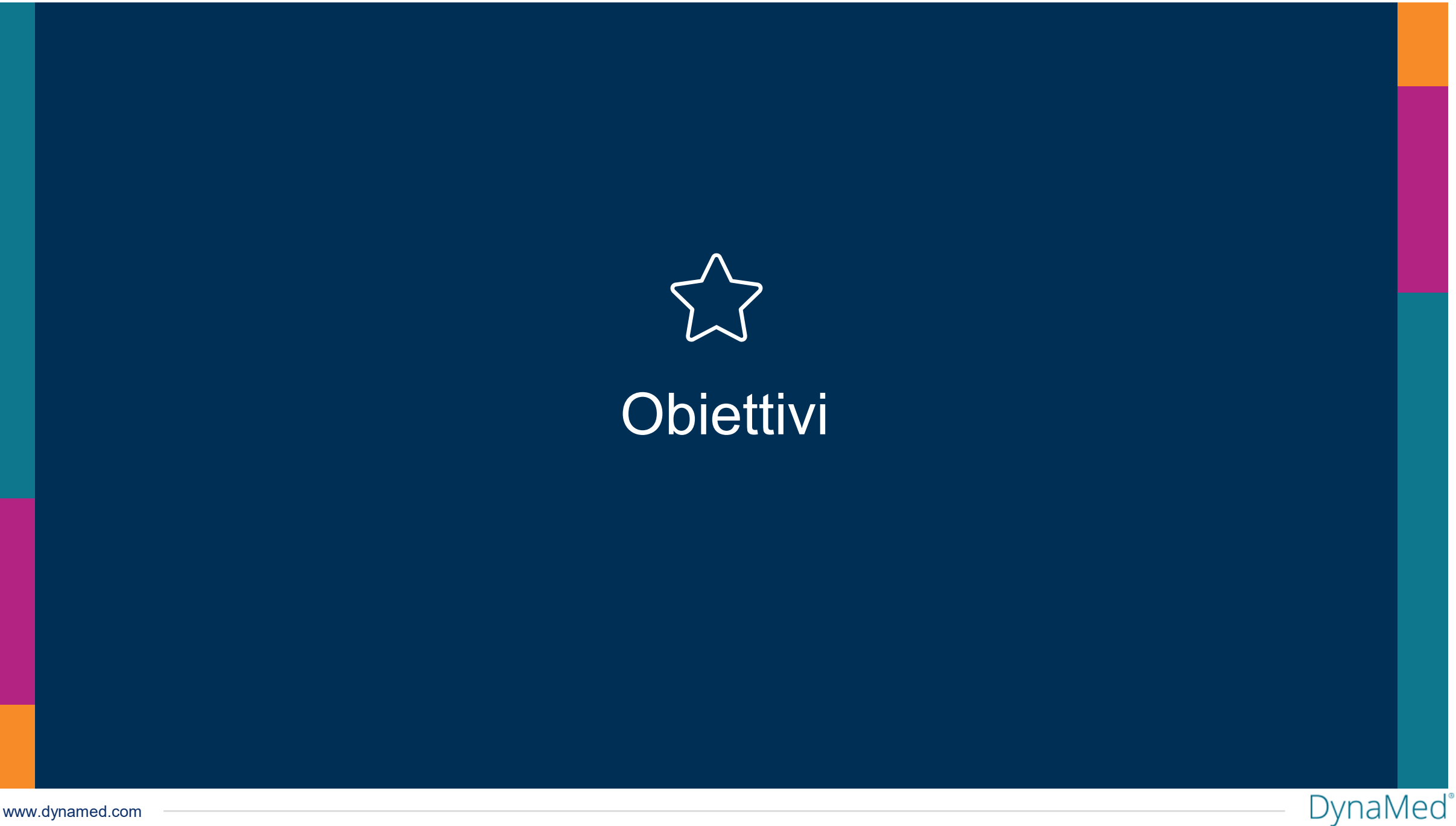

# Alla fine della sessione:

- Saprete cos'è DynaMed e come può essere utilizzato
- Saprete cercare argomenti specifici in italiano o in altre lingue
- Leggerete le evidenze di DynaMed
- Navigherete nei contenuti di DynaMed
- Creete il vostro spazio riservato sull'interfaccia di DynaMed
- Sarete in grado di seguire gli argomenti e le specialità di riferimento
- Potrete ottenere crediti di autoformazione con la consultazione
- Consulterete DynaMed attraverso una App mobile gratuita

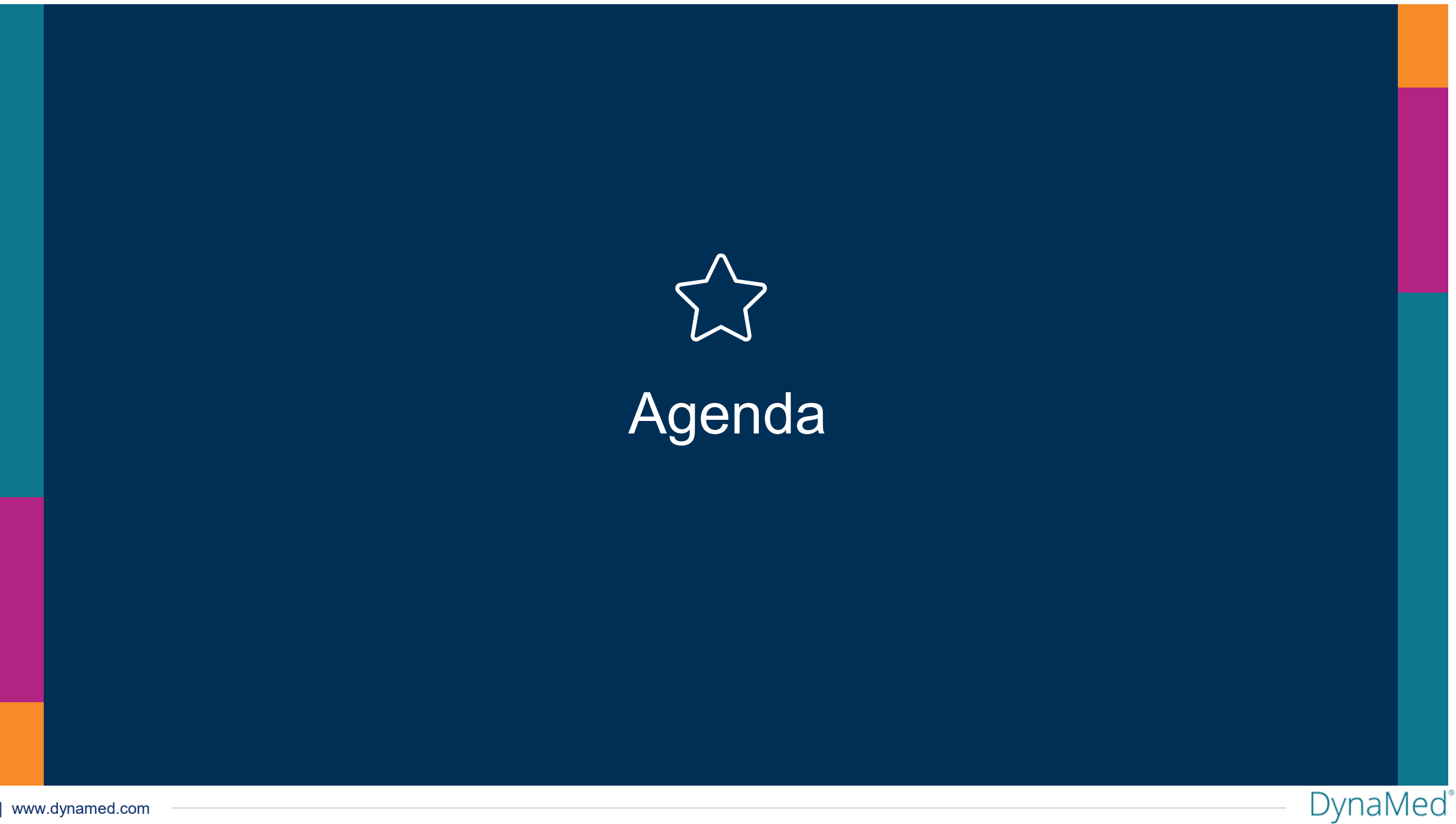

# Agenda

- DynaMed: introduzione alla risorsa e ai suoi contenuti
- Esperienze di consultazione di DynaMed
- Navigazione dei contenuti: Specialties, Drug A-Z, Drug Interactions, Calculators
- Creazione dell'area riservata gratuita
- Seguire argomenti in DynaMed
- Procedura per ottenere i crediti di autoformazione
- App mobile gratuita di DynaMed
- Materiale di e-Learning e supporto a partire dalle pagine <u>https://dynamed.com</u> e <u>https://connect.ebsco.com</u>

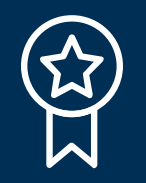

# Dynamed: panoramica e obiettivi

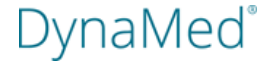

# La missione di DynaMed

Offrire ai medici informazioni di evidence-based di primo livello su patologie e farmaci, attraverso una soluzione integrata accessibile direttamente nelle strutture sanitarie, che garantisce risposte rapide e azionabili ai quesiti clinici.

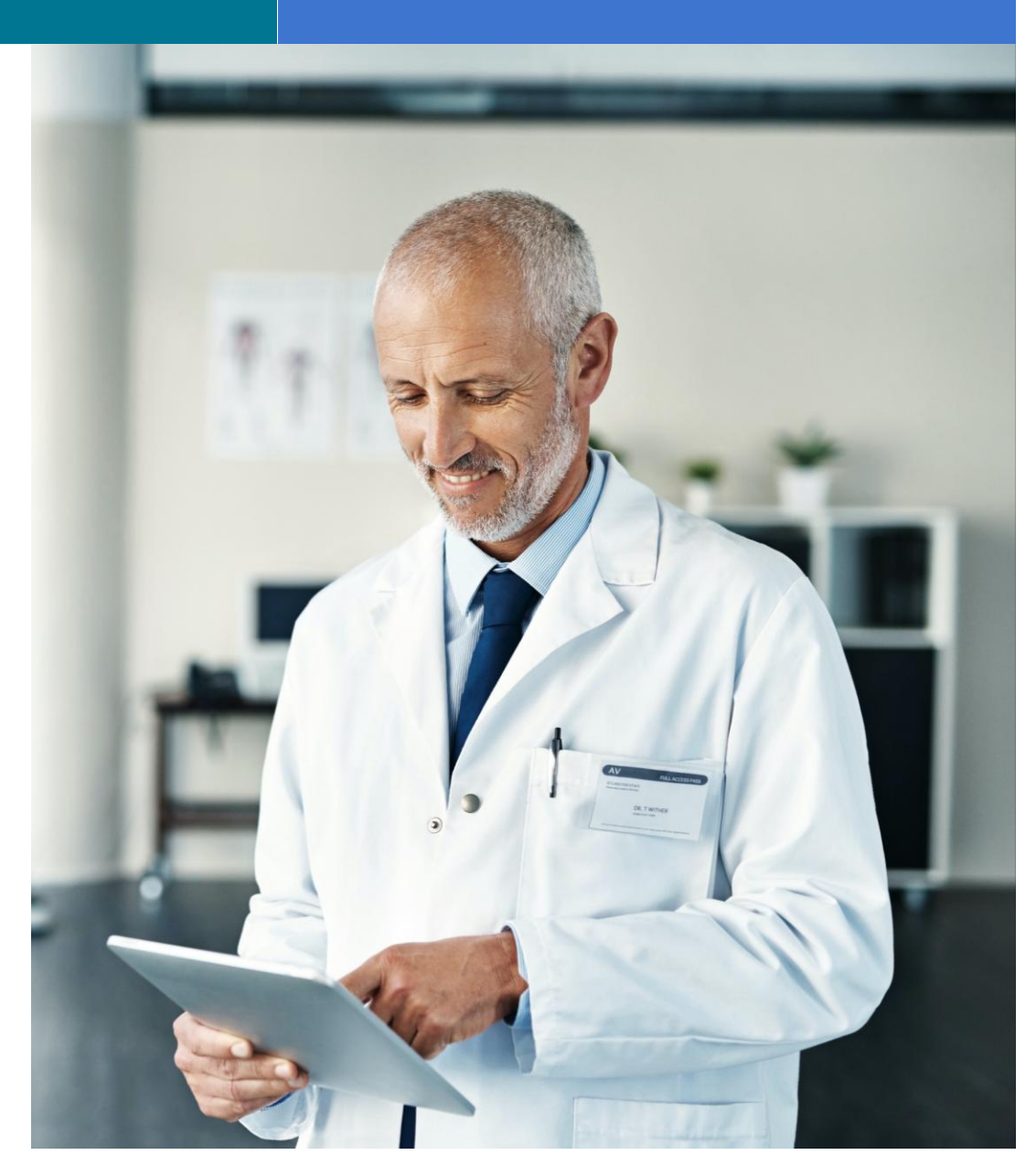

7 | www.dynamed.com

### DynaMed

# DynaMed caratteristiche e funzionalità principali

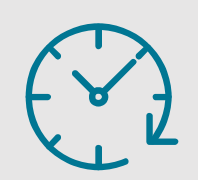

Aggiornamento quotidiano

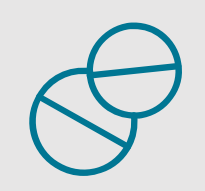

Contenuti farmacologici da Micromedex®

| + |
|---|
|   |
|   |

Panoramica e raccomandazioni evidence based

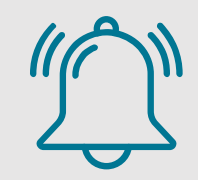

Alert in caso di aggiornamento

DynaMed

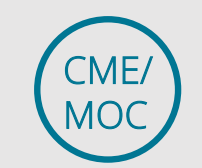

Riconoscimento dei crediti di autoformazione Applicazione mobile gratuita

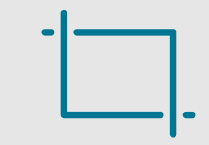

Grafici e immagini

# Sicurezza nella pratica

Miglior evidenza disponibile

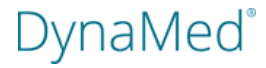

# Creato da un'ampia rete di medici:

- Esperti in varie specialità
- Selezionano le migliori e più appropriate evidenze
- Confermano la validità clinica del contenuto
- Revisione inter pares dei contenuti di DynaMed

# Rete di medici

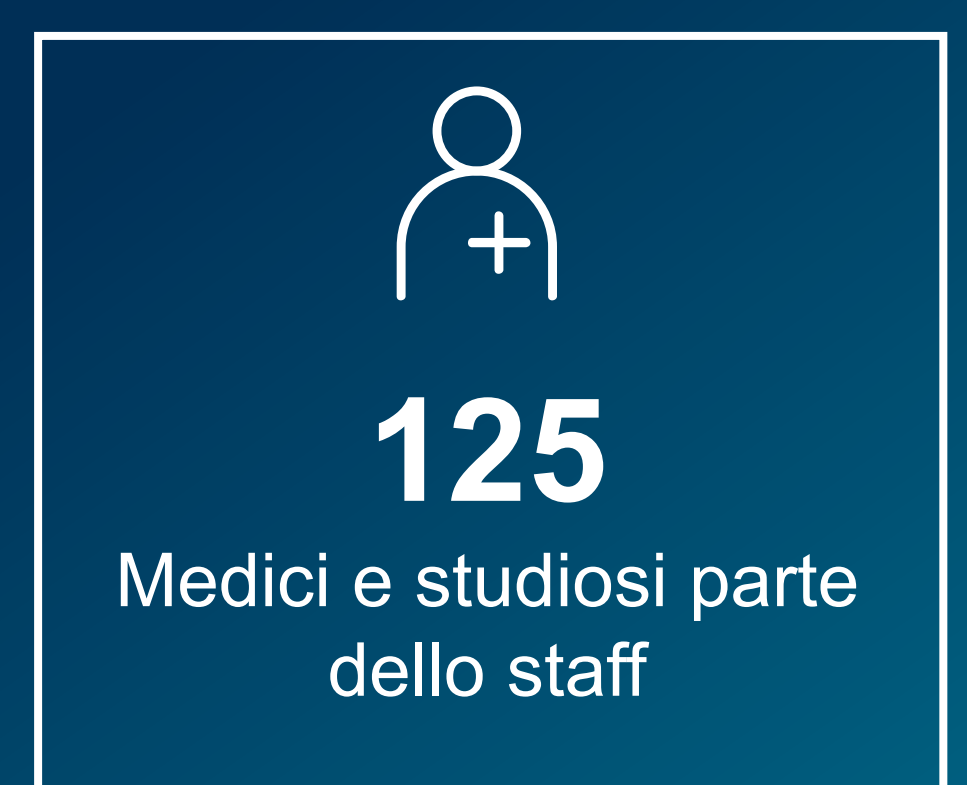

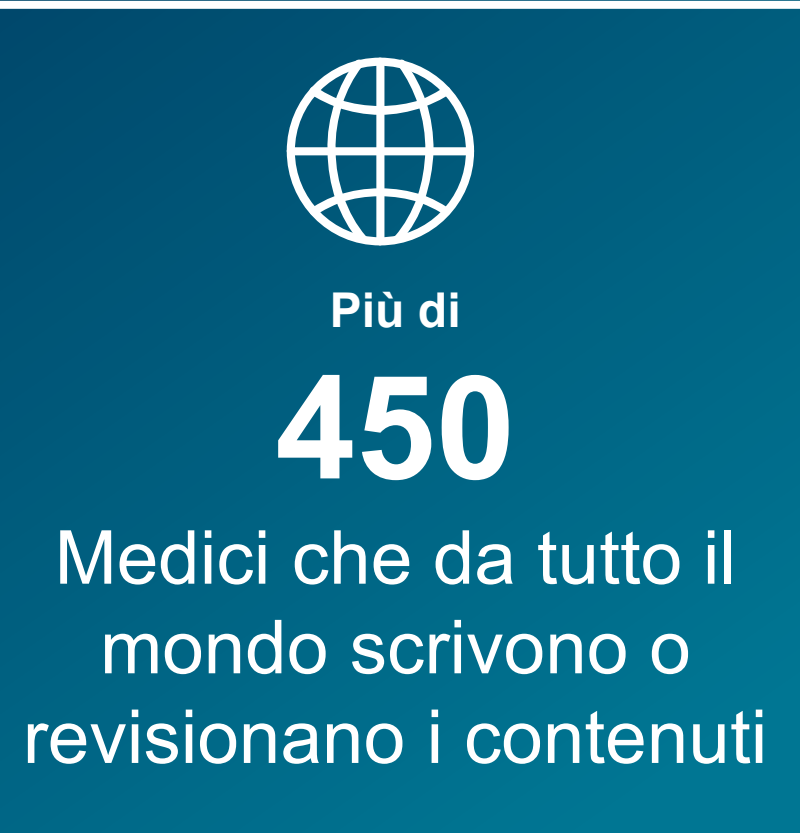

DynaMed

Metodologia Evidence-based di DynaMed

- Q Identificare l'evidenza
  - Selezionare la migliore
  - Valutare **criticamente** 
    - Riportare obiettivamente
      - **Sintetizzare** l'evidenza
        - **Riportare** conclusioni e fare raccomandazioni
          - Modificare conclusioni quando viene pubblicata una nuova evidenza

DynaMed

# Sorveglianza sistematica della letteratura

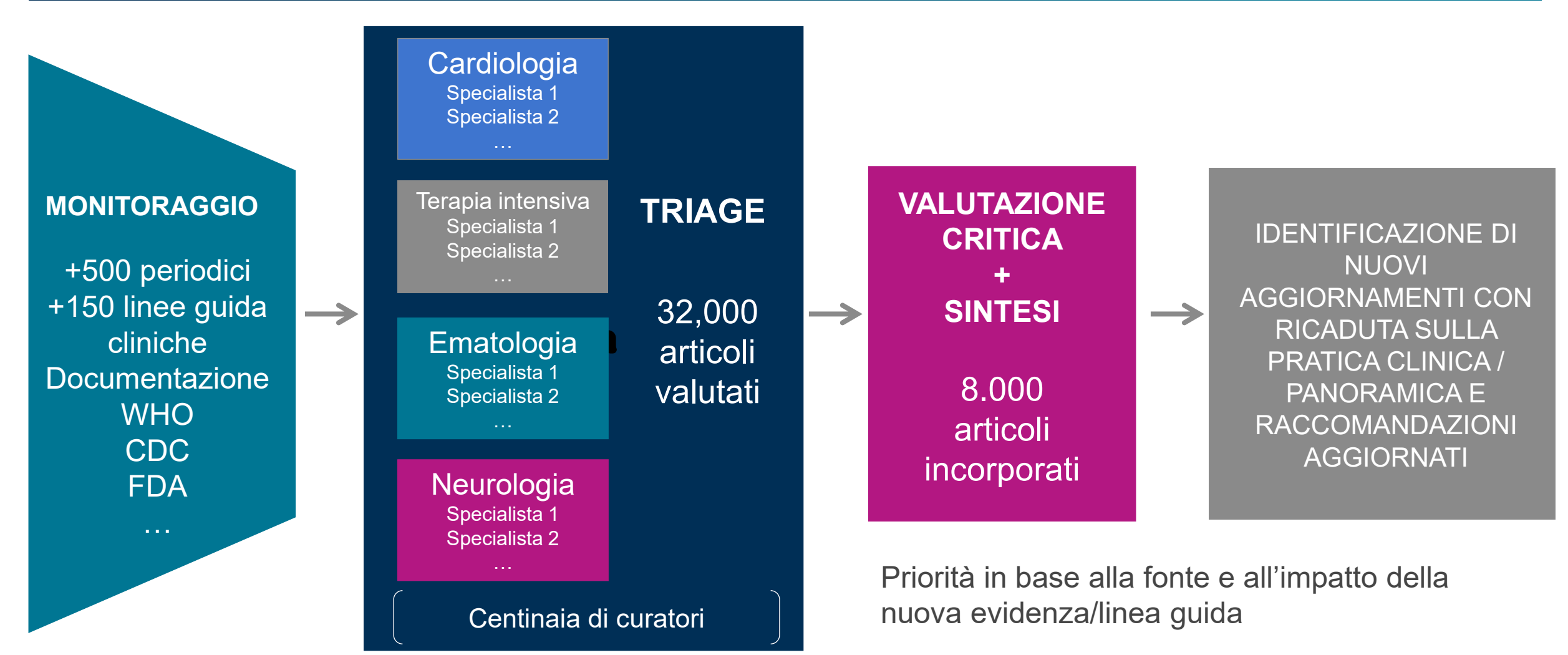

```
DynaMed®
```

DynaMed utilizza il sistema GRADE per le raccomandazioni e un sistema proprietario per valutare la solidità delle evidenze

# RACCOMANDAZIONI

- Strong
- Conditional

# EVIDENZE

- High (1)
- Moderate (2)
- Low or evidence lacking clinical outcomes (3)

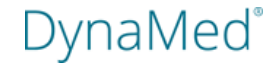

Hanno scelto DynaMed molte organizzazioni sanitarie, le istituzioni leader nell'ambito dell'EBM e dell'informazione tecnologica farmaceutica.

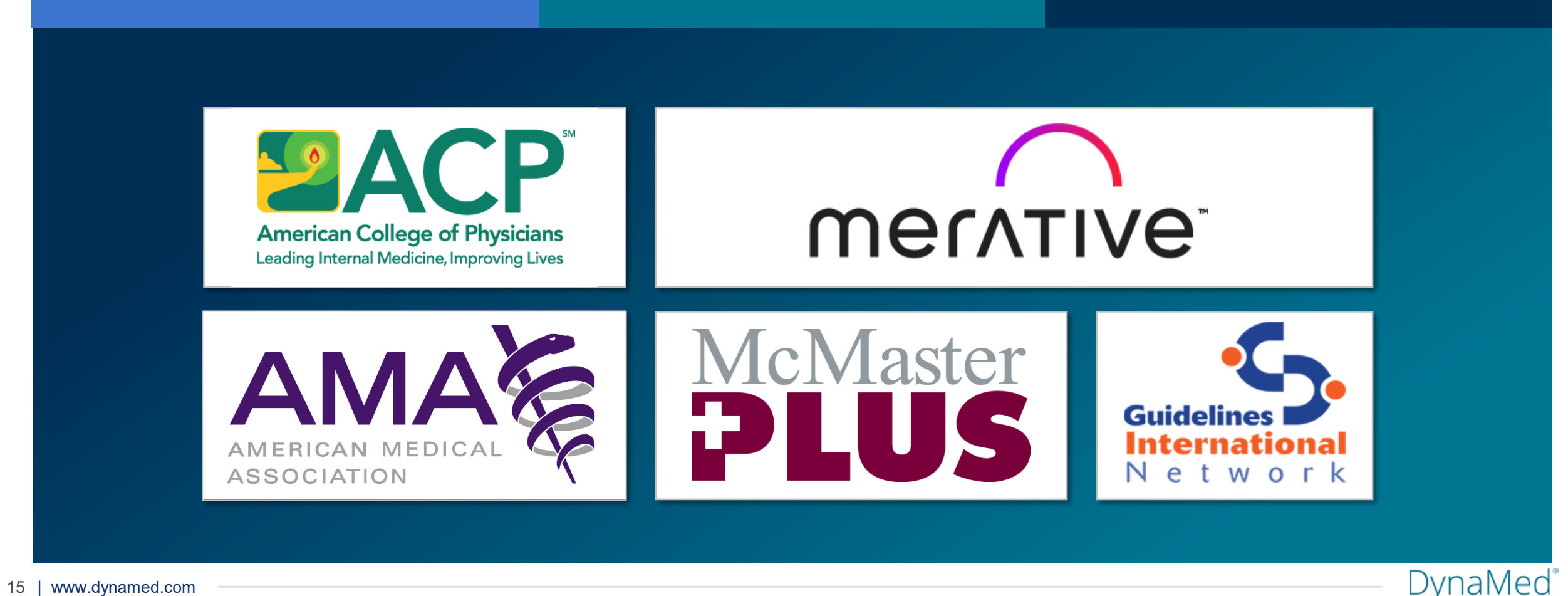

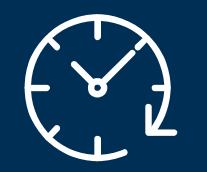

# Iniziamo la consultazione

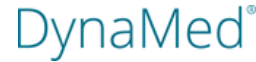

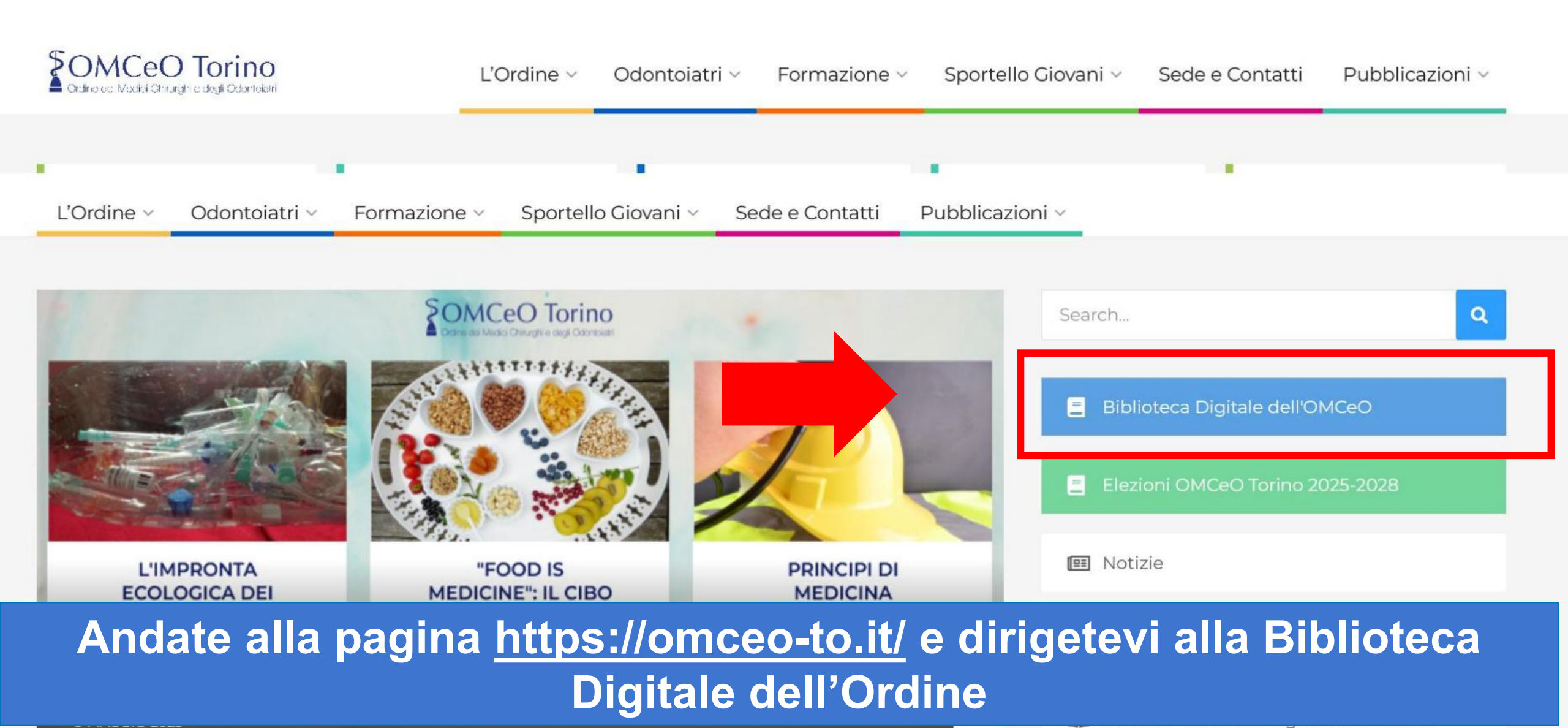

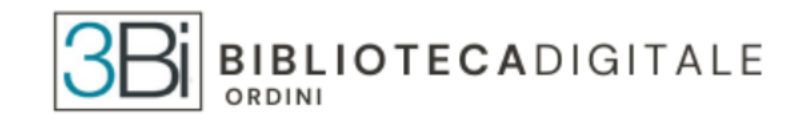

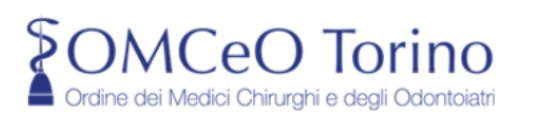

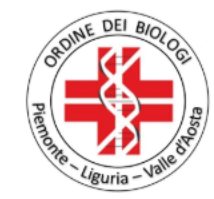

### HOMEPAGE LA BIBLIOTECA AREE TEMATICHE ~ RIVISTE ~ SITOGRAFIA ~ FORMAZIONE SERVIZI ~ CONTATTI

### LOGIN

| Username : |  |
|------------|--|
| Password : |  |
| ACCEDI     |  |

La vostra Username sarà nome.cognome, cliccate su OTTIENI PASSWORD per avviare la procedura di creazione della password

- Se devi ancora effettuare il primo accesso al portale clicca su OTTIENI PASSWORD per procedere all'abilitazione
- Se hai già effettuato il primo accesso inserisci le tue credenziali nel modulo di LOGIN
  - Username Ordine dei Medici : nome.cognome
  - Username Ordine dei Biologi : indirizzo PEC
  - Password scelta all'atto dell'abilitazione
- Se hai già l'accesso alla Biblioteca Virtuale per la Salute - Piemonte puoi accedervi al link https://www.bvspiemonte.it

Ala EST – 4° Piano

i di Biella

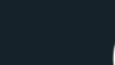

£

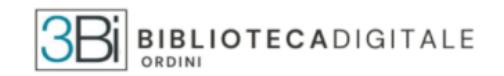

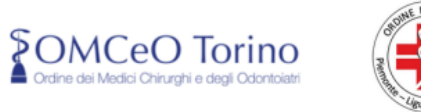

#### HOMEPAGE LA BIBLIOTECA AREE TEMATICHE ~ RIVISTE ~ SITOGRAFIA ~ FORMAZIONE SERVIZI ~ CONTATTI

### LOGIN

Questa procedura è riservata agli operatori ancora sprovvisti di credenziali di accesso. Vi chiediamo di indicare come IDENTIFICATIVO PERSONALE

- per l'Ordine dei Medici e Odontoiatri il vostro CODICE FISCALE
- per l'Ordine dei Biologi il vostro INDIRIZZO PEC

quindi di compilare il modulo di autenticazione sotto riportato.

Lo staff effettuerà verifiche per coloro che richiedono la password e non sono presenti nell'anagrafica dell'Ordine.

Le credenziali di accesso sono personali. Gli utenti sono impegnati a non divulgare username e password e a rispettare le licenze d'uso dei prodotti e la normativa vigente sul diritto d'autore. (L. 22 aprile 1041, n. 633 e successive modifiche e integrazioni).

Eventuali abusi o utilizzi impropri delle credenziali di accesso potranno portare al ritiro delle stesse credenziali.

Digita il tuo IDENTIFICATIVO PERSONALE :

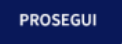

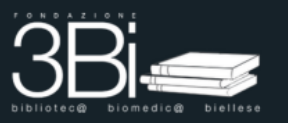

P.IVA 02487370021

**9** Nuovo Ospedale degli Infermi di Biella Ala EST – 4° Piano Via dei Ponderanesi, 2, 13875 – Ponderano tel. 015-15153132 | fax 015.15153137 | biblioteca@3bi.info

(**f**)

Informativa privacy

Inserite il codice fiscale nell'apposito campo e procedete con la creazione della password

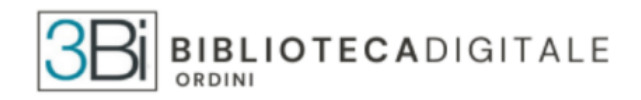

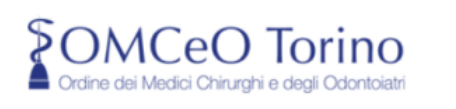

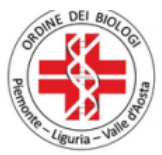

#### HOMEPAGE LA BIBLIOTECA AREE TEMATICHE - RIVISTE - SITOGRAFIA - FORMAZIONE SERVIZI - CONTATTI

### LOGIN

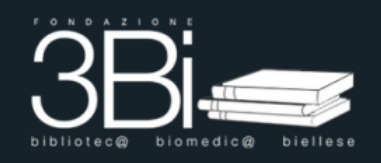

#### P.IVA 02487370021

♀ Nuovo Ospedale degli Infermi di Biella
Ala EST – 4° Piano
Via dei Ponderanesi, 2, 13875 – Ponderano
tel. 015-15153132 | fax 015.15153137 |
biblioteca@3bi.info

- Se devi ancora effettuare il primo accesso al portale clicca su OTTIENI PASSWORD per procedere all'abilitazione
- Se hai già effettuato il primo accesso inserisci le tue credenziali nel modulo di LOGIN
  - Username Ordine dei Medici : nome.cognome

•

Una volta creata la password, tornate alla pagina di accesso della vostra Biblioteca Digitale e inserite Username e Password

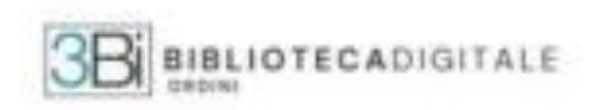

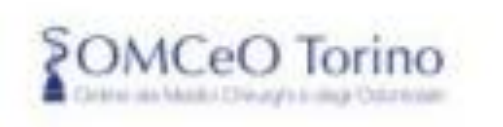

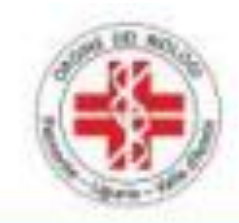

SITOGRAFIA SERVIZI + CONTATTI HOMEPAGE LA BIBLIOTECA AREE TEMATICHE RMSTR FORMAZION

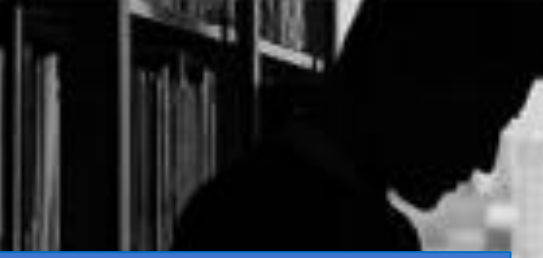

Sul lato destro della pagina della Biblioteca troverete il punto di accesso a DynaMed

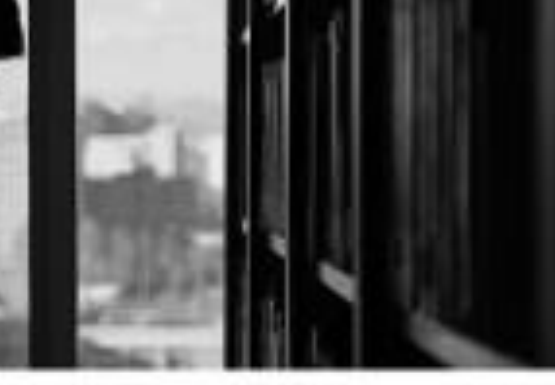

indipendenza di giudizio su dati, prodotti e farmaci, le e, sono direttamente proporzionali alla possibilità di e dei medici, e di tutti gli operatori della Sanità

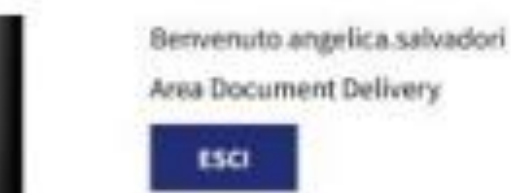

Pub Med

Trip

DynaMed

Richiedi articolo

Rethind

una ricieros

hildingrafics

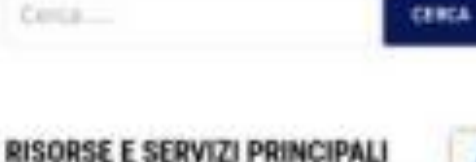

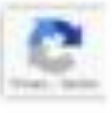

DynaMed®

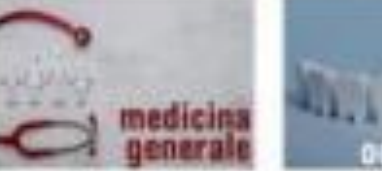

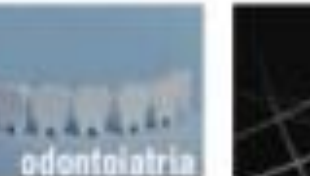

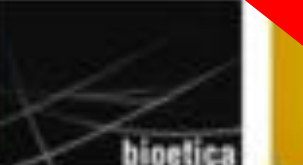

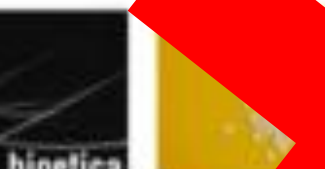

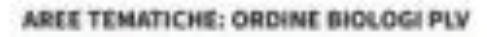

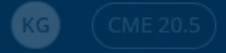

DynaMed può essere ricercato usando termini in 15 lingue diverse!

#### Evidence • Updated 20 Feb 2023

totally percutaneous access to femoral artery and c

#### Evidence • Updated 22 Nov 2022

#### Evidence • Updated 22 Nov 2022

| 🕀 English 🔺             | Search                                              | Q                                                                                                    |
|-------------------------|-----------------------------------------------------|----------------------------------------------------------------------------------------------------|
| Čeština                 | anter anter an en effer i tangetettig bit           |                                                                                                    |
| Español                 |                                                     |                                                                                                    |
| Deutsch                 |                                                     | My Continuing Education                                                                                           |
| English 🗸               | nage followed content.                              | Kaitlin Greenleaf                                                                                                 |
| Fran <mark>ç</mark> ais |                                                     | Available CME/CDD/CE Credite: 20.5                                                                                |
| Italiano                |                                                     |                                                                                                    |
| Nederlands              |                                                     | Claim Credits                                                                                                    |
| Norsk                   |                                                     |                                                                                                    |
| Português               | rtality or other adverse outcomes in adults having  |                                                                                                    |
| -                       | 2023 Jan 16)                                        | Announcements                                                                                                    |
| Suomi                   |                                                     | Maintenance Alert: April 29th, 6 - 9 AM Eastern                                                                   |
|                         |                                                     | Standard Time (EST)                                                                                               |
| ovenska                 | cal cutdown access might be associated with similar | Some authentication methods and personal account features will undergo maintenance on April 29th from 6 AM - 9 AM |
| 中文                      | lective bifurcated endovascular abdominal aortic    | Eastern Standard Time. During this window, users may be                                                           |
| 日本語                     |                                                     | unable to authenticate or use their personal account. To                                                          |
| 한국어                     |                                                     | minimize disruption to your access, we recommend logging                                                          |
|                         | -                                                   | into your preferred device prior to the maintenance window,                                                       |
| infraronal AA           | ) ofter standard endewase war repair with colf      | logged out. We apologize for any inconvenience this may                                                           |
|                         | reased risk of type IA endoleak and endograft       |                                                                                                    |
|                         |                                                     | DynaMed Approved by the Federation of the Royal                                                                   |
|                         |                                                     | Colleges of Physicians                                                                                            |

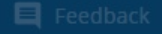

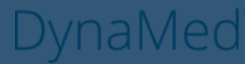

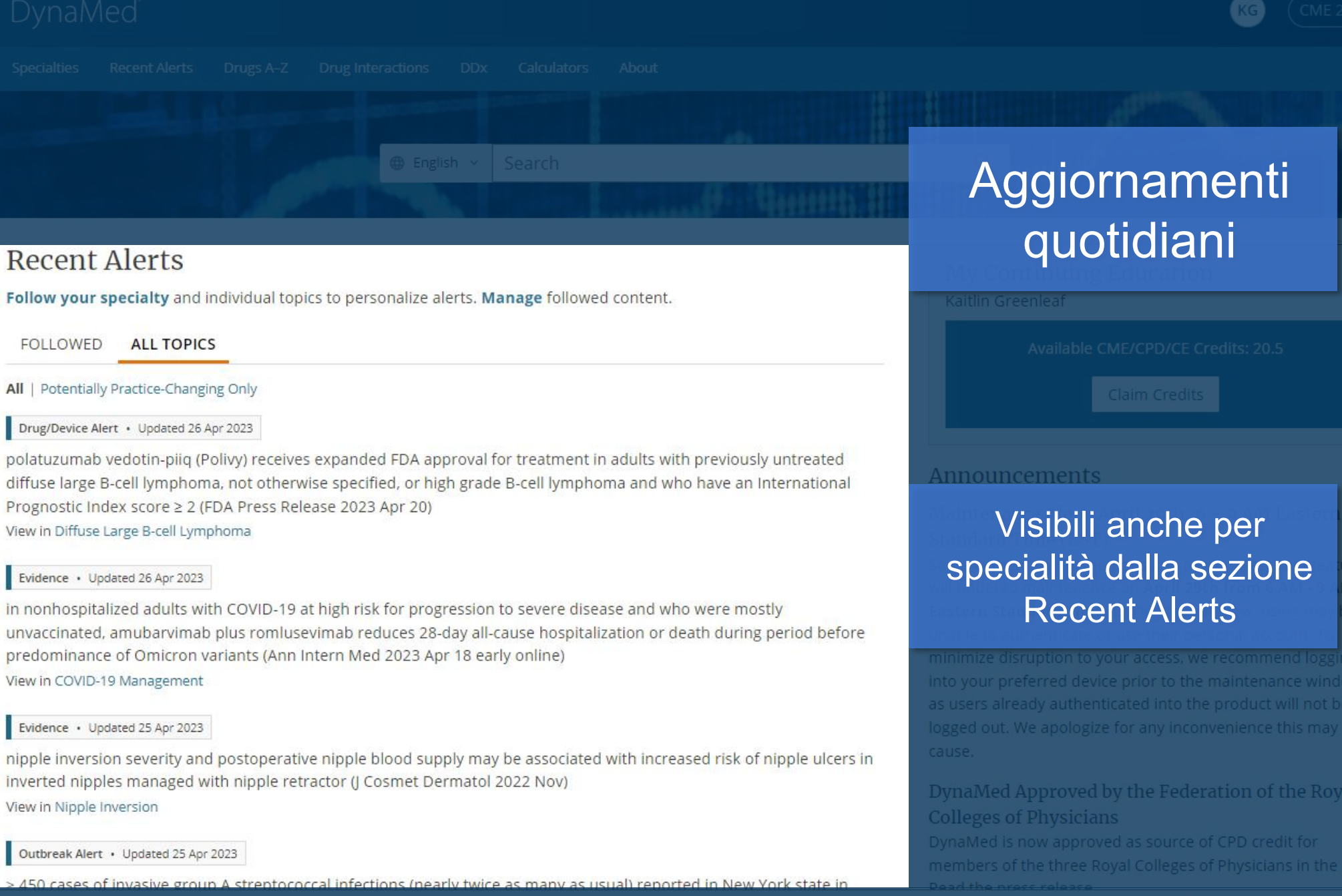

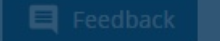

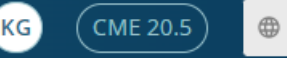

Search

Specialties Recent Alerts Drugs A-Z Drug Interactions DDx Calculators About

### Specialties

24 | www.dynam

Browse and/or follow our collections of evidence-based topics. Read about our editorial team and our processes.

| Allergy                            | ) Follow | Immunology                      | ) Follow | Otolaryngology                       | ) Follow |
|------------------------------------|----------|---------------------------------|----------|--------------------------------------|----------|
| Anesthesiology and Pain Management | ) Follow | Infectious Diseases             | ) Follow | Palliative Care                      | ) Follow |
| Cardiology                         | Follow   | Internal Medicine               | ) Follow | Pathology and Laboratory Medicine    | ) Follow |
| Critical Care                      | Follow   | Nephrology                      | ) Follow | Pediatrics                           | ) Follow |
| Dermatology                        | Follow   | Neurology                       | ) Follow | Physical Medicine and Rehabilitation | ) Follow |
| Emergency Medicine                 | Follow   | Neurosurgery                    | ) Follow | Primary Care                         | ) Follow |
| Endocrinology                      | ) Follow | Obesity                         | ) Follow | Psychiatry                           | ) Follow |
| Family Medicine                    | Follow   | Obstetric Medicine              | ) Follow | Pulmonary Medicine                   | ) Follow |
| Gastroenterology                   | Follow   | Occupational Medicine           | ) Follow | Radiology                            | ) Follow |
| Geriatrics                         | Follow   | Oncology                        | ) Follow | Rheumatology                         | ) Follow |
| Gynecology                         | Follow   | Ophthalmology                   | ) Follow | Sleep Medicine                       | ) Follow |
| Hematology                         | ) Follow | Oral Health                     | ) Follow | Surgery                              | ) Follow |
| Hospital Medicine                  | ) Follow | Orthopedics and Sports Medicine | ) Follow | Urology                              | ) Follow |

Potete anche navigare nei contenuti di Dynamed, come ad esempio la sua esaustiva copertura specialistica

linl

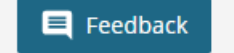

© 2023 EBSCO Industries, Inc. All rights reserved.

 $\oplus$ 

Search

Panoramica e

Specialties Recent Alerts Drugs A-Z Drug Interactions DDx Calculators About

recommendation).

### Antiplatelet and Anticoagulant Drugs for Elective Percutaneous Coronary Intervention (PCI)

TOPIC UPDATES

|                                       | < Previous Section Next Section                                                                                                    | soomondo-                                         | _ |
|---------------------------------------|----------------------------------------------------------------------------------------------------|---------------------------------------------------|---|
| tions                                 | Overview and Recommendations                                                                                                    | accomanda                                         |   |
|                                       | $\equiv$ In this Section                                                                                                    |                                                   |   |
|                                       | Background                                                                                                    | Zbigniew Fedorowicz PhD, MSc,<br>DPH, BDS, LDSRCS | ~ |
| t Drugs                               | <ul> <li>Antiplatelet (including aspirin and P2Y<sub>12</sub> inhibitors) and anticoagulant drugs are routinely administered<br/>during elective percutaneous coronary interventions (PCI).</li> </ul>                                                                                                    | DEPUTY EDITOR<br>Peter Oettgen MD                 | ~ |
| onary                                 | Management                                                                                                    |                                                   |   |
|                                       | <ul> <li>Give aspirin before percutaneous coronary intervention (PCI) using one of the following doses:</li> <li>81-325 mg for patients already taking daily aspirin (Strong recommendation)</li> <li>325 mg nonenteric coated aspirin if not already taking daily aspirin (Strong recommendation)</li> </ul>                                                           |                                                   |   |
| iplatelet                             | Give clopidogrel 600 mg to patients having PCI with stenting (Strong recommendation).                                                                                                    |                                                   |   |
|                                       | <ul> <li>Do not perform routine genetic or platelet function testing to screen patients treated with clopidogrel<br/>having PCI (Strong recommendation).</li> </ul>                                                                                                    |                                                   |   |
| Triple<br>cardiac<br>therapy          | <ul> <li>Give one of the following anticoagulants to patients undergoing PCI (Strong recommendation):</li> <li>unfractionated heparin (UFH)</li> <li>enoxaparin</li> <li>bivalirudin</li> <li>argatroban</li> </ul>                                                                                                    |                                                   |   |
| e e e e e e e e e e e e e e e e e e e | <ul> <li>Glycoprotein (GP) IIb/IIIa blockers:</li> <li>Glycoprotein IIb/IIIa blockers are associated with decreased mortality at 30 days but may increase the risk of major bleeding in patients having percutaneous coronary intervention.</li> <li>Consider giving a glycoprotein IIb/IIIa inhibitor (abciximab, double-bolus eptifibatide, or high-bolus-</li> </ul> |                                                   |   |

SECTIONS:

**Overview and Recommendations** 

Related Topics

Overview

Recommendations From Professional Organizations

Antiplatelet and Anticoagulant Drugs for Elective Percutaneous Coronary Intervention (PCI) - Guided vs. Standard Antiplatelet Therapy

Aspirin

P2Y12 Inhibitors and Dual Antiplatelet Therapy (DAPT)

Glycoprotein IIb/IIIa Inhibitors

Anticoagulants

Dual Therapies Compared to Triple Therapy

Revascularization Before Noncardiac Surgery and Dual Antiplatelet therapy

Use in Chronic Kidney Disease

Guidelines and Resources

References

🝳 Find in Topic 📃 Feedback

### ≡ DynaMec

#### Acute Rheumatic Fever > Guidelines and Resources > Guidelines > United States Guidelines

#### SECTIONS

Overview and Recommendations

**Related Topics** 

General Information

Epidemiology

Etiology and Pathogenesis

History and Physical

Diagnosis

Management

Complications and Progno

Prevention and Screening

**Guidelines and Resources** 

Patient Information

References

patients with valvular heart disease can be found in J Am Coll Cardi

corrections can be found in J Am Coll Cardiol 2021 Feb 2:77(4):509 🖾 and J Am Coll Cardiol 2021 9:77(9):1275 🖄, also published in Circulation 2021 Feb 2:143(5):e72 🖾, correction can be found Circulation 2021 Feb 2:143(5):e229 🖾

#### Asian Guidelines

 Indian Academy of Pediatrics consensus guideline on pediatric acute rheumatic fever and rheumatic heart disease can be found in Indian Pediatr 2008 Jul;45(7):565 @EBSCOhost Full Text @PDF @, commentary can be found in Indian Pediatr 2008 Nov;45(11):943 @EBSCOhost Full Text @

Central And South American Guidelines

 Sociedade Brasileira de Cardiologia (SBC) guideline on diagnosis, treatment, and prevention of rheumatic fever can be found in Arq Bras Cardiol 2009 Sep;93(3 Suppl 4):3 2 full-text 2 [Portugues

#### Australian And New Zealand Guidelines

- Queensland Health Primary Clinical Care Manual: Paediatrics can be found at Queensland 2023 Mar 📟
- Communicable Diseases Network Australia (CDNA) guideline on acute rheumatic fever and rheumatic heart disease can be found at CDNA 2018 PDF Image
- National Heart Foundation of Australia and Cardiac Society of Australia and New Zealand (CSANZ) guideline on prevention, diagnosis, and management of acute rheumatic fever and rheumatic heart disease available for download at Rheumatic Heart Disease Australia 2020 @
- Ministry of Health guideline on rheumatic fever can be found at Ministry of Health 2014 Dec 🗹
- National Heart Foundation of New Zealand/Cardiac Society of Australia and New Zealand (HFNZ/CSANZ) guidelines on
- 🜼 group A streptococcal sore throat management can be found at HFNZ/CSANZ 2019 🗹 PDF 📟
- diagnosis, management, and secondary prevention of rheumatic fever can be found at HFNZ/CSANZ
   2014 PDF (2019); includes 2019 updated medication regimens
- proposed rheumatic fever primary prevention programme can be found at HFNZ/CSANZ 2009 May
   PDF P: includes 2019 updated definition of "high risk for rheumatic fever"

#### **Review** Articles

- reviews can be found in
  - 🛛 Pediatr Rev 2021 May;42(5):221 🗹
  - 。Lancet 2018 Jul 14;392(10142):161 🗹, correction can be found in Lancet 2018 Sep 8;392(10150):820
  - 12

### Linee guida internazionali

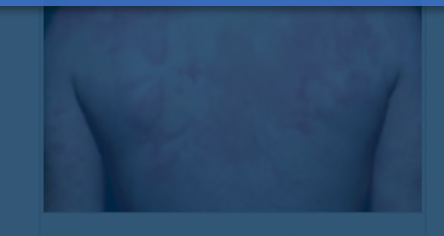

Erythema marginatum in rheumatic fever

#### eos

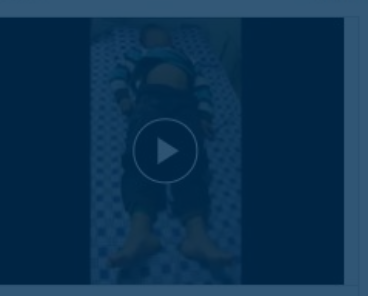

#### Sydenham chorea

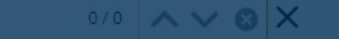

### DynaMed

#### SEARCH RESULTS

### lung cancer

ALL (499) VIDEOS (1) IMAGES (7)

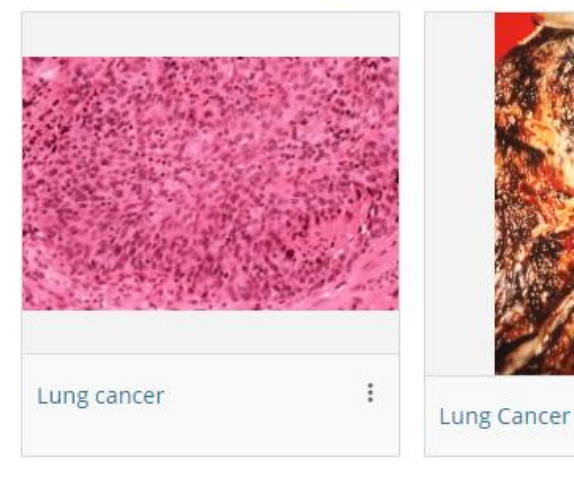

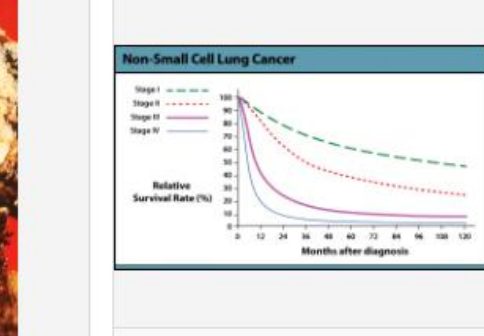

Lung cancer survival trends

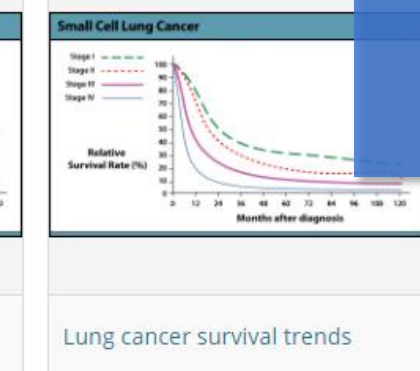

KG

CME 22.5

•

lung cancer

Grafici e immagini che offrono risposte rapide a quesiti clinici grazie al suggerimento visivo

8 Q

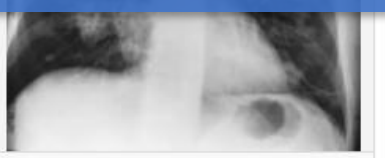

Lung Cancer Chest X-Ray

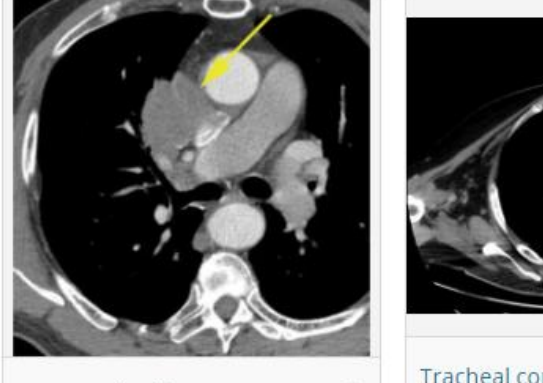

Non-small cell lung cancer

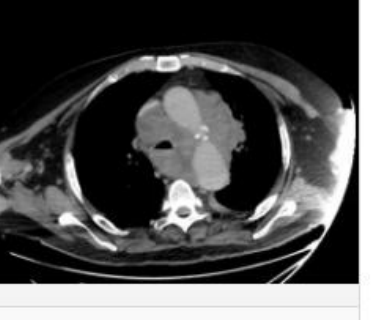

Tracheal compression from small cell lung cancer

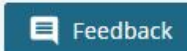

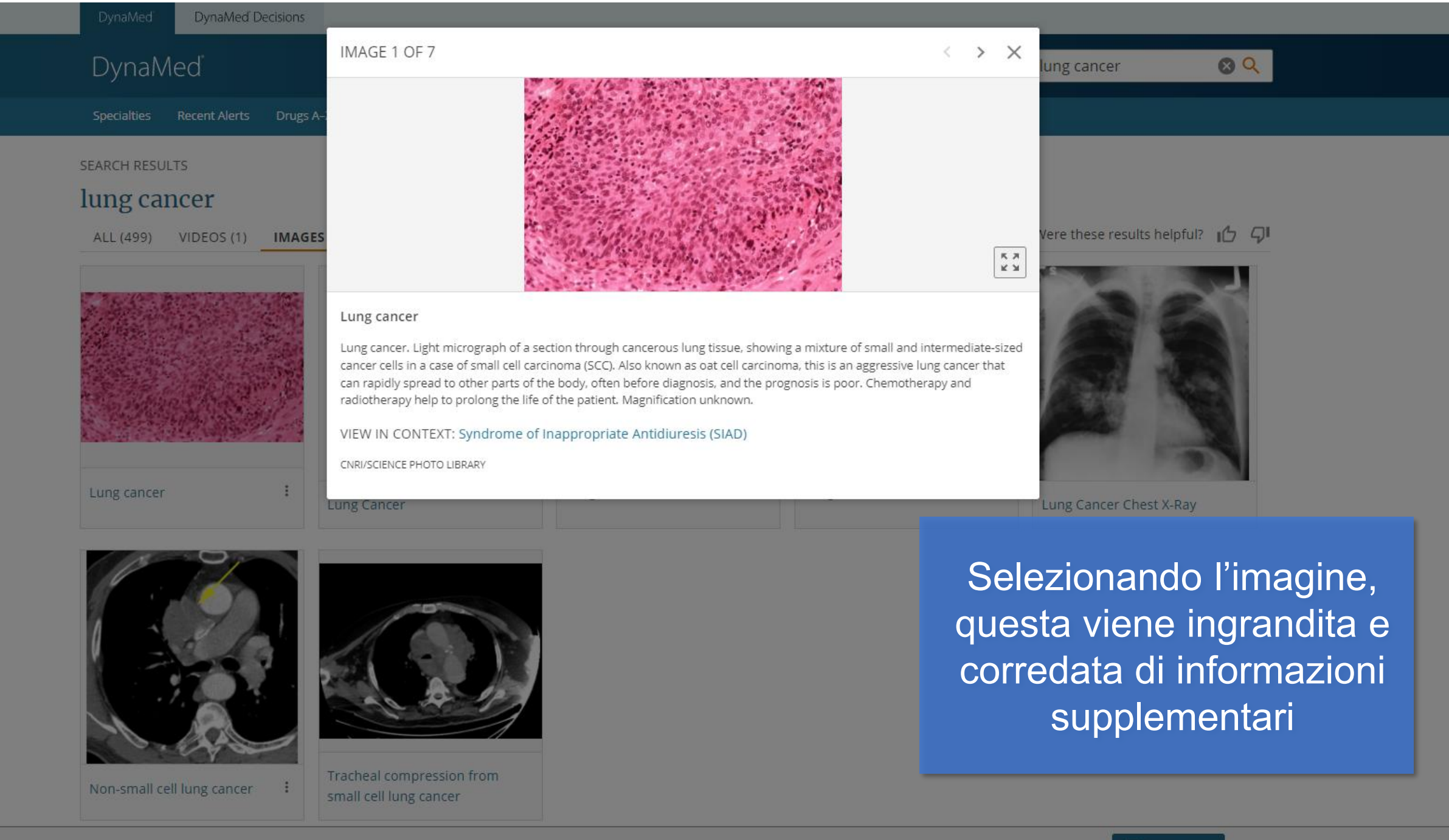

E Feedback

### = DynaMed

Overview and I Algorithms Related Topics Hospitalist Foc General Inform Differential dia **Clinicians' Practice Points** forniscono consulenze e opinioni dei curatori medici esperti su quanto ritenuto una buona pratica clinica in assenza di solida evidenza.

Complication

Prognosis

Prevention and Screening

Hyponatremia in children

Guidelines and Resources

Patient Informatio

References

if high risk of osmotic demyelination syndrome (such as malnutrition, alcoholism, or severe hyponatremia), increase serum sodium with goal of ≤ 6 mmol/L/day
 monitor serum sodium frequently (every 2-4 hours) during correction

#### U CLINICIANS' PRACTICE POINT

For patients who are at increased risk of overcorrection or who demonstrate large urine volume (> 100 mL per hour), more frequent monitoring is necessary to change treatments in order to slow or reverse the serum sodium increase within 24 hours.

#### management of overcorrection

- prompt intervention is recommended to lower serum sodium concentration if it increases > 10 mEq/L (> 10 mmol/L) during first 24 hours or > 8 mEq/L (> 8 mmol/L) in any 24 hour thereafter (ERBP Grade 1D)
- discontinue ongoing active treatment (ERBP Grade 1D)
- initiation of infusion of 10 mL/kg body weight of electrolyte free water (glucose solutions) over 1 hour with strict monitoring of urine output and fluid balance is appropriate (ESICM/ESE/ERBP Grade 1D)
- addition of IV desmopressin 2 mcg, up to every 8 hours (ESICM/ESE/ERBP Grade 1D)
- if serum sodium concentration < 120 mEq/L (< 120 mmol/L</li>

water losses or give desmonressin after correction by 6.9 mmol/L during first 24 hour

Find in Topi

<del>v</del>naMer

0

Pulmonary Tub SECTIONS: Overview and Related Topics General Inform **Epidemiology** Etiology and Pa History and Ph Diagnosis

#### Management

Complications and Progre Prevention and Screening

Guidelines and Resources

Patient Information

References

**DynaMed Commentary** informazioni sulla metodologia o altri aspetti tecnici significativi degli studi clinici valutati criticamente nei sunti delle evidenze.

#### DynaMed Commentary

Rates of increased likelihood of developing TB were derived prior to the routine use of antiretroviral therapy (ART) and are likely lower for patients who achieve sustained viral suppression with ART.

#### Immunosuppression

#### STUDY SUMMARY

corticosteroids associated with increased risk of active TB CASE-CONTROL STUDY: Int J Tuberc Lung Dis 2015 Aug;19(8):936 Details ~

biologic tumor necrosis factor (TNF) antagonists

#### STUDY SUMMARY

TNF antagonists associated with risk for TB, particularly in patients with rheumatoid arthritis

SYSTEMATIC REVIEW: BMJ Open 2017 Mar 22;7(3):e012567 🗹 | Full Text 🗹 Details 🔀

#### STUDY SUMMARY tumor necrosis factor-alpha antagonists (anti-TNF) associated with risk for TB

30 | www.dynamed.o

🖸 Find in Topic

0

### ≡ DynaMec

Pulmonary Tuberculosis > Management > Medications > Frequency

#### SECTIONS:

Overview and Recommendations

**Related Topics** 

General Information

Epidemiology

Etiology and Pathogenesis

History and Physical

Diagnosis

Management

Complications and Prognosis

Prevention and Screening

Guidelines and Resources

Patient Information

References

### EVIDENCE SYNOPSIS

Both the World Health Organization (WHO) and American Thoracic Society/Centers for Disease Control and Prevention/Infectious Diseases Society of America (ATS/CDC/IDSA) give preference for daily dosing during intensive phase of therapy, although the ATS/CDC/IDSA guidelines offer more leeway for less frequent dosing for patients at low risk for relapse

- ° WHO 2017 recommendations on frequency of dosing <sup>5</sup>
- wherever feasible, daily dosing is optimal (WHO Strong recommendation, High-quality evidence) <sup>5</sup>
- consider daily dosing over 3-times weekly dosing throughout both intensive and continuation phase (WHO Conditional recommendation, Very low-quality evidence)
- patients should not receive twice-weekly dosing unless done in the context of formal research (WHO Strong recommendation, High-quality evidence)
- ATS/CDC/IDSA 2016 recommendations
  - daily dosing recommended over intermittent dosing during intensive phase of therapy (ATS/CDC/IDSA Strong recommendation, Moderate-quality evidence)
  - consider 3-times-weekly dosing in intensive phase (with or without initial 2 weeks of daily therapy) for patients without HIV infection and are at low risk of relapse (those with pulmonary, drug-susceptible, noncavitary, and/or smear-negative TB) (ATS/CDC/IDSA Conditional recommendation, Low-quality evidence)
  - consider twice-weekly therapy after an initial 2 weeks of daily therapy in situations where daily
    or 3-times-weekly DOT is difficult to achieve for patients without HIV infection and are at low risk
    of relapse (ATS/CDC/IDSA Conditional recommendation, Very low-guality evidence)

#### TUDY SUMMARY

**Evidence** Synopsis un breve e strutturato riassunto del corpo dell'evidenza pensato come "take-away" e risposta rapida ad un quesito clinico.

| pidemiology | > Incidence/Prevalence                                                                                                    |                            |
|-------------|----------------------------------------------------------------------------------------------------|----------------------------|
|             | Incidence/Prevalence<br>Global<br>• estimated 1.7 billion people infected with <i>M. tuberculosis</i> worldwide <sup>1</sup>                                                                                                    | Mycobacterium tuberculosis |
|             | <ul> <li>World Health Organization (WHO) global tuberculosis (TB) statistics for 2018</li> <li>estimated 10 million incident cases of TB worldwide in 2018</li> <li>130 cases per 100,000 persons</li> <li>57% male</li> </ul>                                                                                                    |                            |
|             | <ul> <li>estimated 1.2 million deaths attributed to TB among HIV-negative persons</li> <li>estimates among patients with HIV</li> <li>862,000 new cases of TB (about 8.6% of all TB cases)</li> <li>251,000 deaths attributed to TB</li> <li>Reference - World Health Organization (WHO) global tuberculosis report WHO 2019 PE</li> </ul>                                                                                                    | )F 📼                       |
|             | <ul> <li>Americas</li> <li>outbreak of tuberculosis reporte<br/>(Nunavut Department of Health)</li> <li>United States</li> <li>70 cases of tuberculosis report<br/>with single outbreak across se<br/>28 (2)</li> <li>TB statistics for 2018</li> <li>9,029 cases of TB were prot<br/>(CDC) in 2018 as of Februar</li> <li>TB annual incidence</li> <li>2.8 per 100,000 persons</li> <li>1 per 100,000 United State</li> <li>14.2 per 100,000 foreign</li> <li>69 5% of TB cases occurred in foreign-borg persons with top 5 countries of origin to 100000000000000000000000000000000000</li></ul> | In<br>do                   |
|             |                                                                                                    |                            |

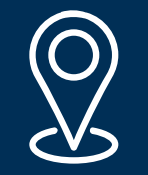

# Consultabile sempre e ovunque!

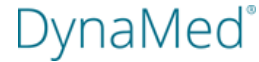

## Design responsive Potete consultare DynaMed sul browser di qualsiasi dispositivo, le sue pagine si adattano a qualsiasi schermo

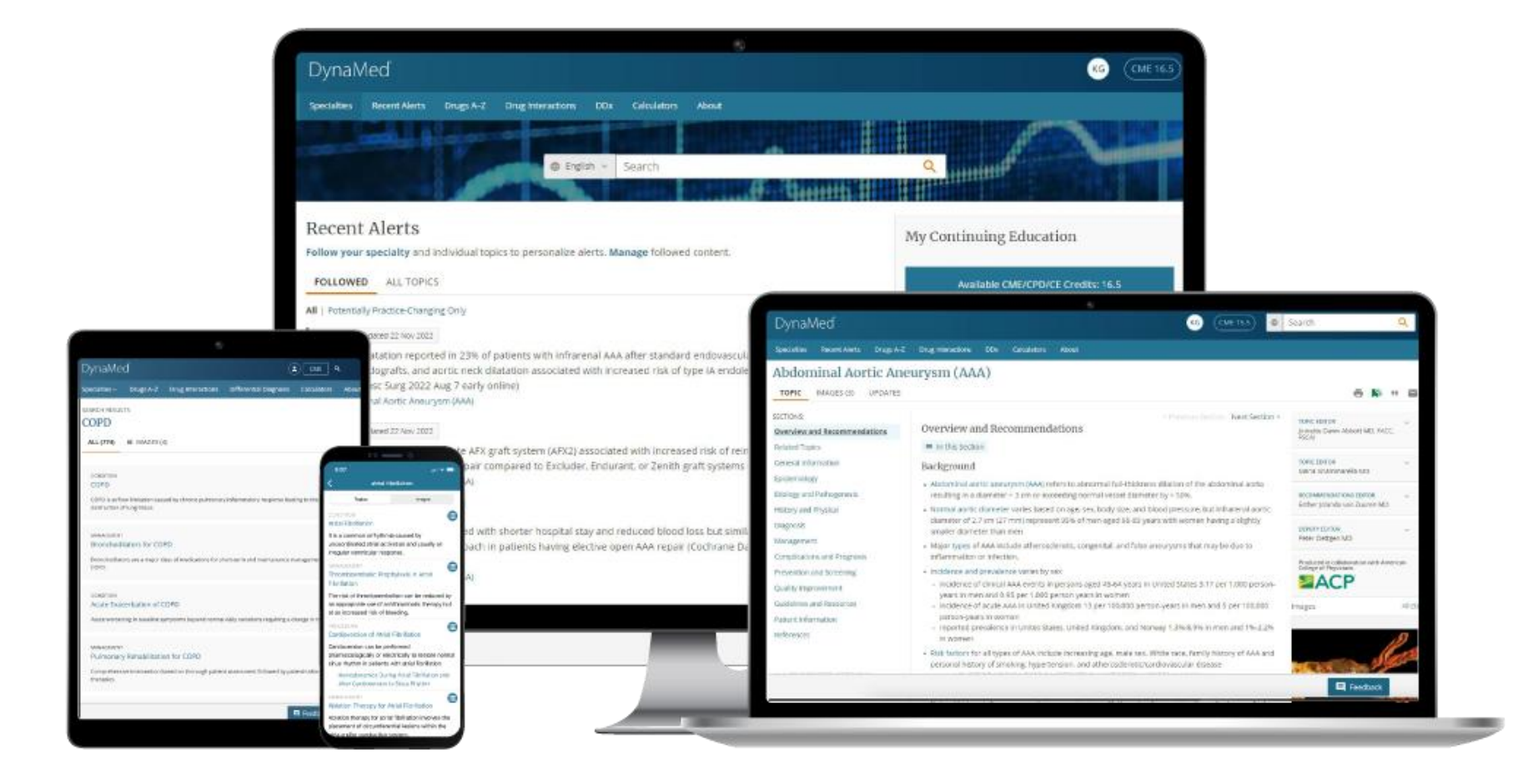

DynaMed®

Esiste anche un'applicazione mobile gratuita per dispositivi iOS e Android

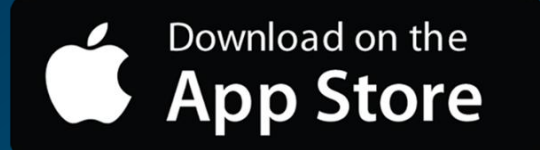

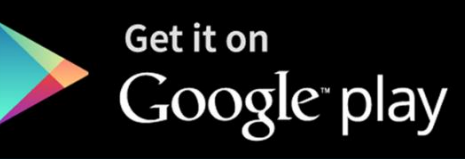

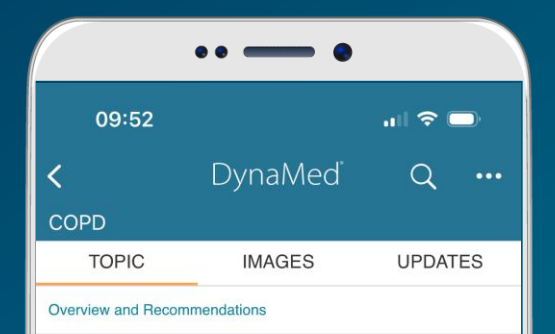

Produced in collaboration with American College of Physicians

#### Overview and Recommendations

#### Background

- Chronic obstructive pulmonary disease (COPD) is characterized by significant airflow limitation associated with a chronic inflammatory response in the airways and lungs resulting in the destruction of lung tissue.
- It commonly affects adults > 40 years old who experience significant exposure to combusted tobacco, with an estimated worldwide prevalence of about 11%, with about 14.3% in males and 7.6% in females.
- The disease course is usually progressive with a longterm decline in lung function and it is the third leading cause of mortality worldwide. Up to 90% of COPD deaths are reported to occur in low- and middle-income countries.
- Use of combusted tobacco is the most common risk factor for COPD worldwide; other risk factors include occup exposures (for example, organic and inorganic dust chemical agents, and fumes), alpha-1 antitrypsin (AAT)
   deficiency, and indoor air pollution (narticularly from smoke)

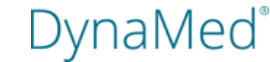

# Procedura per il download dell'App di DynaMed

- 1. Effettuare il login nella Biblioteca Ordini Omceo
- 2. Aprire DynaMed
- 3. Creare il proprio account personale gratuito di DynaMed
- 4. Aprire il proprio dispositivo mobile iOS o Android
- 5. Andare rispettivamente all'App Store o al Google Play Store
- 6. Scaricare la App gratuita di DynaMed
- 7. Effettuare il login con le credenziali dell'account personale di DynaMed (creato al punto 3.)
- Consultare DynaMed online attraverso la App o effettuare il download dei suoi contenuti

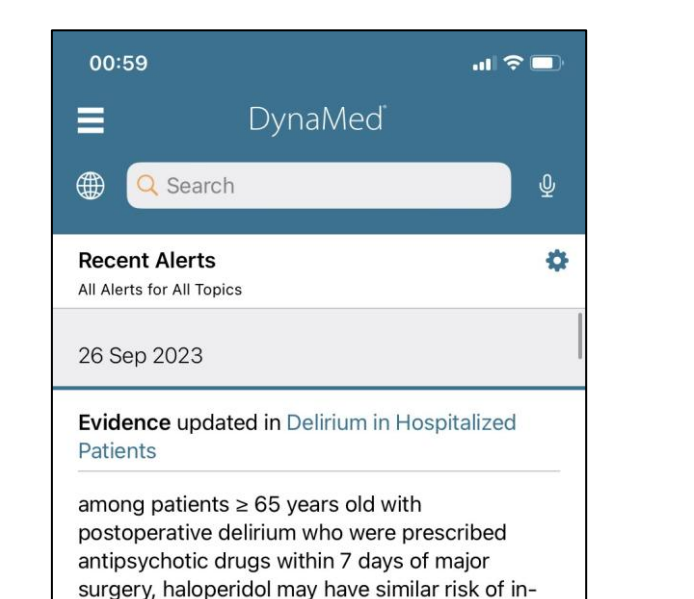

| 01:02                                     |                       | .ul 🗢 🗊    |  |
|-------------------------------------------|-----------------------|------------|--|
| ≡                                         | DynaMed               | ×          |  |
| 🌐 🔍 Atr                                   | 1                     | <b>⊗</b> ⊈ |  |
| GO TO                                     |                       |            |  |
| Atrial Fibrilla                           | tion                  |            |  |
| Atrial Fibrillation After Cardiac Surgery |                       |            |  |
| Atrial Fibrilla                           | tion in Heart Failure |            |  |
| SEARCH FOR                                | 2                     |            |  |
| atrial fibrillat                          | tion                  |            |  |

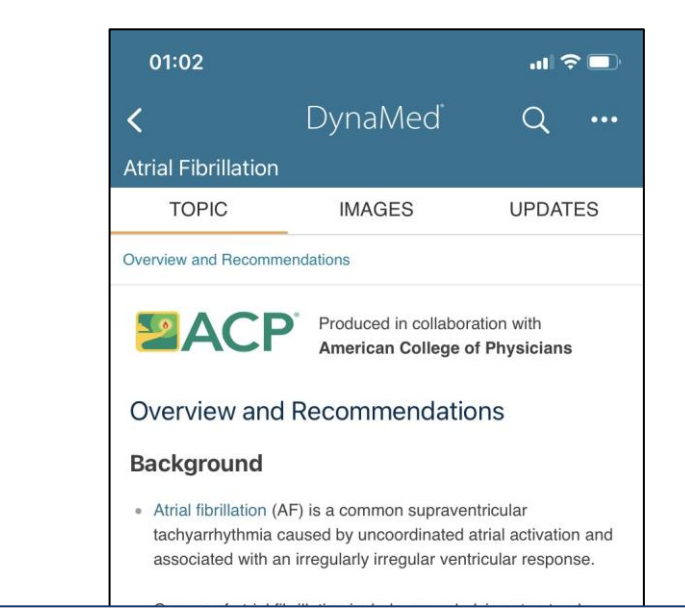

Possono essere condotte le ricerche in inglese o altre lingue. L'indice di navigazione degli argomenti è sul fondo a destra

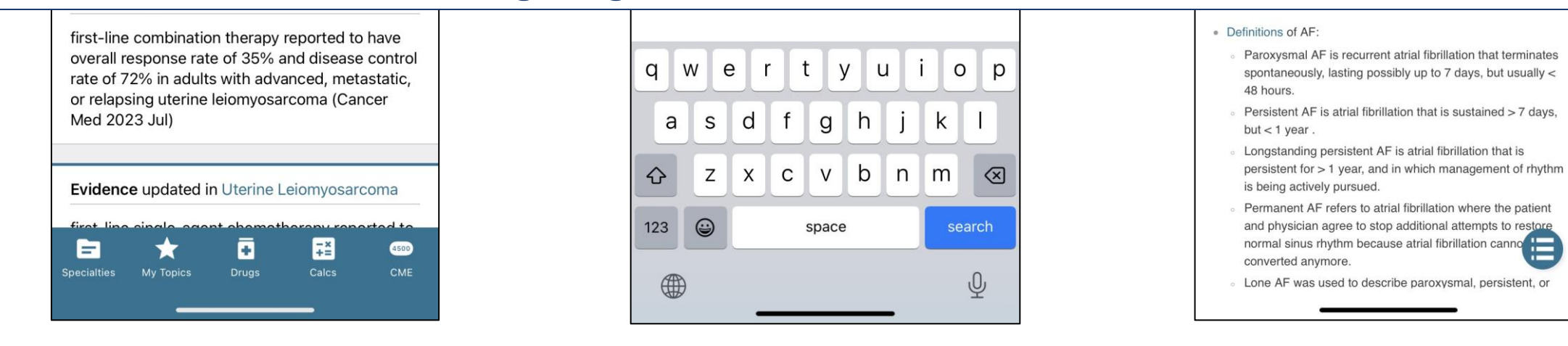

| 01:01                              | ul ? 🗖 |
|------------------------------------|--------|
| <b>K</b> DynaMed                   |        |
| Specialties                        |        |
| Allergy                            | >      |
| Anesthesiology and Pain Management | >      |
| Cardiology                         | >      |
| Critical Care                      | >      |
| Dermatology                        | >      |
| Emergency Medicine                 | >      |
| Endocrinology                      | >      |
| Family Medicine                    | >      |
| Gastroenterology                   | >      |
| Geriatrics                         | >      |
| Currendequ                         |        |

| 01:03                            | .ıl ≎ 🗖 |
|----------------------------------|---------|
| C Drugs A–Z                      |         |
| Q Search Drug Monograph          |         |
| 13C Urea/Citric Acid             | >       |
| 14C Urea                         | >       |
| Abacavir                         | >       |
| Abacavir/Dolutegravir/Lamivudine | >       |
| Abacavir/Lamivudine              | >       |
| Abacavir/Lamivudine/Zidovudine   | >       |
| Abaloparatide                    | >       |
| Abametapir                       | >       |
| Abatacept                        | >       |
| Abciximab                        | >       |
| Abemaciclib                      | >       |
| Abiraterone                      | >       |
| Abiraterone Acetate, Micronized  | >       |
| AbobotulinumtoxinA               | >       |

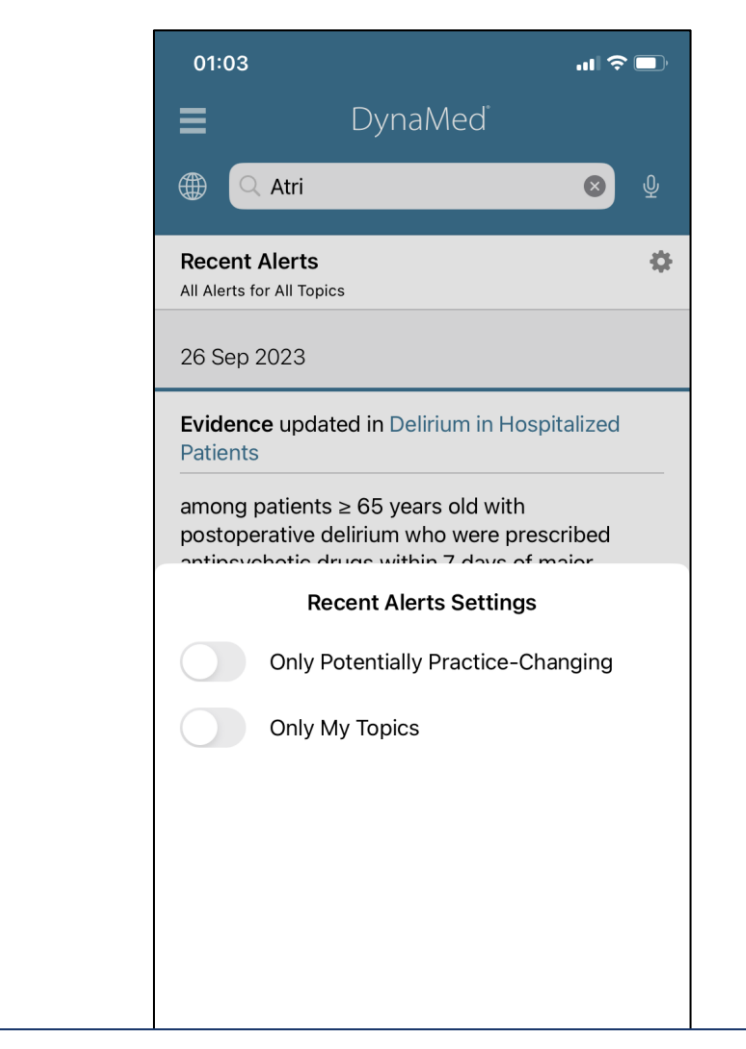

DynaMed

### È sempre possibile navigare nelle diverse sezioni specialità, farmaci, alert etc.

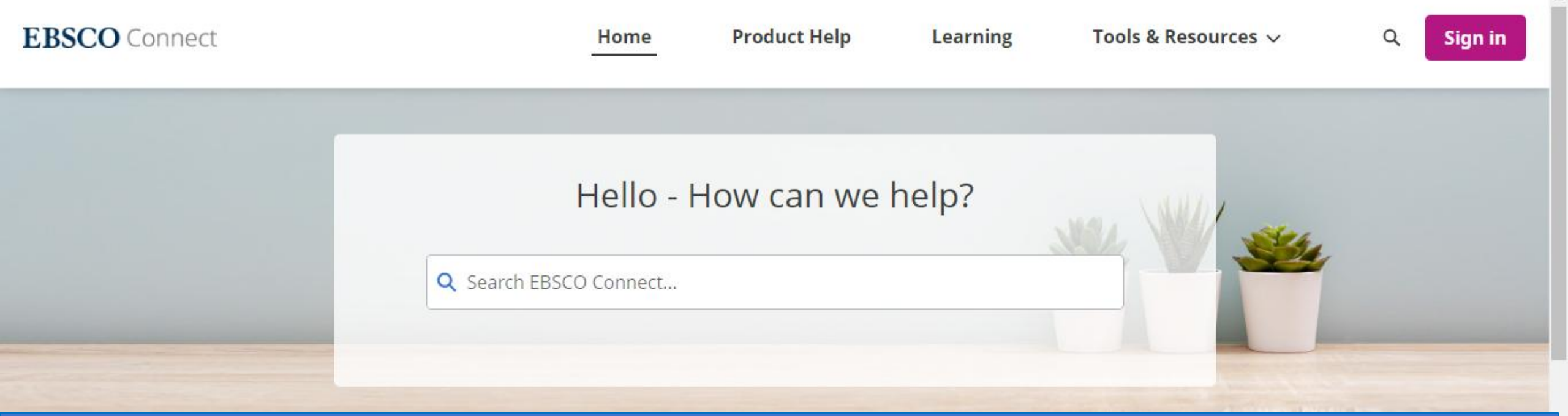

## Pagina di supporto di EBSCO: https://connect.ebsco.com/

Need Quick Help?

**EBSCO Status Alerts** 

How do I contact EBSCO Support?

International Support Resources

Forgot your Password?

**Tutorials on EBSCO Interfaces** 

News

Reference Center and Database Product Updates – April 2022 Enhancements to Concept Map Now Available Product Help Updates for May 2022 Release Notes

VIEW ALL NEWS

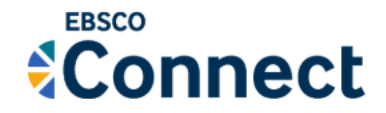

Q

#### CLINICAL DECISION SUPPORT

DynaMed - User Guide

🕓 Oct 29, 2024 Knowledge

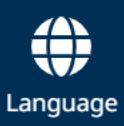

DynaMed<sup>™</sup> is a clinician-focused tool designed to facilitate efficient and evidence-based patient care. The next generation of DynaMed combines the highest quality evidence-based information with a user-friendly, personalized experience that delivers accurate answers fast.

# Guida di DynaMed: https://connect.ebsco.com/s/article/DynaMed-User-Guide?language=en\_US

reached by calling 833-520-9694 (toll-free) or emailing medicalsupport@ebsco.com.

To learn about the most recent updates to DynaMed, *please see*: Clinical Decisions- Release Notes

View A Tutorial On This Topic »

#### **How-To Information**

- Searching DynaMed
- Browsing Topics by Specialty
- Browsing Drug Topics
- Viewing a Topic
- Following a Topic
- Citing a Topic

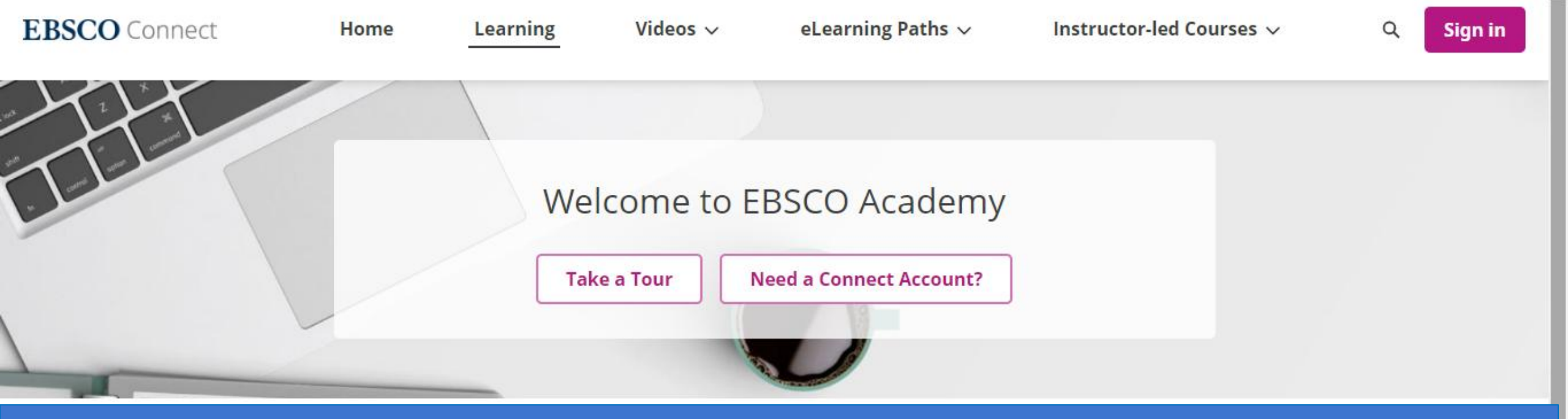

Cliccando su Learning potete aprire la pagina della EBSCO Academy https://connect.ebsco.com/s/academy?language=en\_US Cercate i video in italiano usando il menu Videos

### Watch a Video

Select from our catalog of short videos and instructor-led course recordings.

Watch a video | Browse collections

### Discover a Path

Dive deeper with our course series designed to increase your skills.

**Browse eLearning Paths** 

### Find Instructor-led Courses

Locate a live online course in your region or language or review an archived recording.

Find upcoming classes | Watch recordings

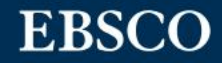

#### Contact us

### DynaMed

Products **Benefits** Who We Serve About

### DynaMed

Completely reimagined for today's clinicians, DynaMed combines the highest quality evidence-based information, expert guidance and a user-friendly, personalized experience to deliver accurate answers fast at the point of care.

# Maggiori informazioni su DynaMed sono disponibili alla pagina: https://www.ebsco.com/clinical-decisions/dynamedsolutions/dynamed

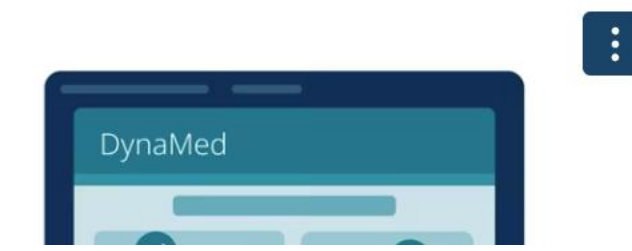

### Practice-changing updates

DynaMed provides clinicians with real-time practice-changing updates, so the best available evidence is always at their fingertips.

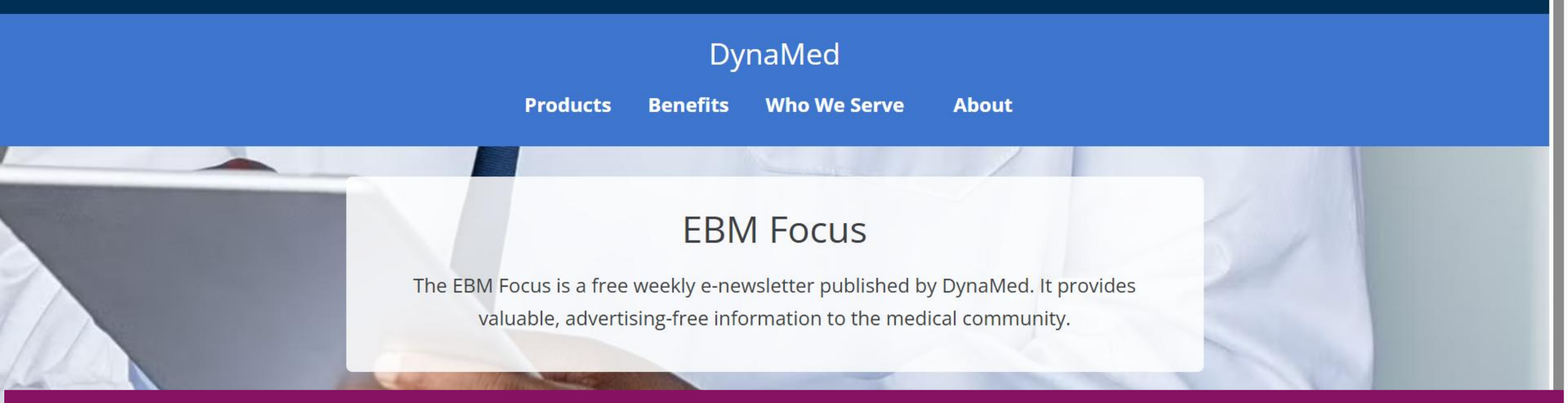

# Potete ricevere gratuitamente la newslettere EBM Focus di DynaMed a partire da: https://www.ebsco.com/clinical-decisions/dynamedsolutions/about/ebm-focus

### Visit Our Blog

DynaMed editors monitor a large volume of research information on a daily basis through the process of Systematic Literature Surveillance. View and share recent EBM Focus articles on the EBSCO Health Notes blog.

29 ....

### Read the Newsletter Archives

Each week, articles are selected that are "most likely to inform clinical practice" and are highlighted in the EBM Focus with a brief and concise overview. Explore past issues to learn more.

# DynaMed®

Grazie

Maria Alisia Poggio EBSCO Training Specialist apoggio@ebsco.com

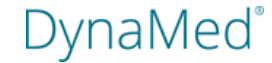

44 | www.dynamed.com